+7 (495) 646-58-48 http://payanyway.ru/ business@payanyway.ru

PayAnyWay - универсальный платёжный агрегатор для интернет-магазинов и поставщиков услуг

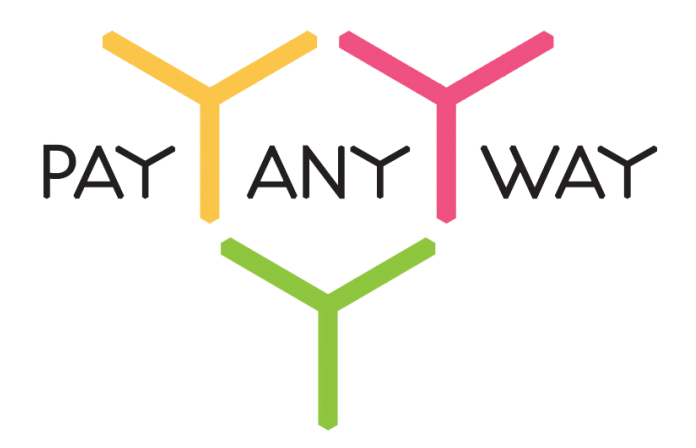

## Skadate

# Инструкция по подключению к платежному сервису PayAnyWay

## Регистрация в PayAnyWay

- 1. <u>Пройдите регистрацию в «PayAnyWay»</u> и активируйте аккаунт. Оператором сервиса «PayAnyWay» является НКО Монета.Py (ООО).
- 2. Зайдите в личный кабинет и заполните данные о вашей компании:

| RU <u>EN</u>                                                                                               | О системе Пользователю М                                                                                                    | агазинам и интернет-проектам                                                                                                    | ОБЩЕСТВО С ОГРАНИЧЕННОЙ | ≉[] |
|----------------------------------------------------------------------------------------------------|----------------------------------------------------------------------------------------------------|----------------------------------------------------------------------------------------------------|-------------------------|-----|
| moneta ru                                                                                                  | Мой счет Операции<br>История платежей Персональ                                                                                           | Рабочий кабинет<br>ные данные<br>Управление счетами Безопасность Структура                                                                                                    | · · · · · ·             |     |
| Персональные данные<br>Общие данные<br>Личные данные                                                       | Чтобы начать принимать плат<br>Личные данные. Руководитег<br>впадельцы (ИВАНОВ ИВАН и<br>Банковские реквизиты, Соот                       | ежи, заполните формы:<br>ть. Контакты, Финансовое положение, Бенефициарные<br>ВАНОВИЧ, ИВАНОВ ИВАН ПЕТРОВИЧ),<br>ветствие Правилам и Условиям                                     |                         |     |
| Руководитель<br>Контакты<br>Настройки<br>Финансовое положение<br>Учредители                                | "Заявление о присоединении"<br>Если документ не будет полу<br>блокирована.<br>Осталось: 30 дней.<br>Для формирования "Заявлени<br>данные. | должно быть получено в течение 30 дней с момента регистрации.<br>нен, то с 29.06.2014 возможность приёма платежей будет<br>и о присоединении" должны быть заполнены все требуемые |                         |     |
| ИВАНОВ ИВАН ИВАНОВИЧ<br>ИВАНОВ ИВАН ПЕТРОВИЧ                                                               | Личные данные                                                                                                    |                                                                                                    |                         |     |
| <ul> <li>Добаешть учредителя</li> <li>Бенефициарные владельцы (?)</li> <li>ИВАНОВ ИВАН ИВАНОВИЧ</li> </ul> | Выберите тарифный план *                                                                                                    | Интернет-магазин<br>Тариф «Интернет-магазин» предназначен для приёма платежей<br>за товары и услуги.                                                                              |                         |     |
| ИВАНОВ ИВАН ПЕТРОВИЧ                                                                                       |                                                                                                    | Тарифный план не активен                                                                                                    |                         |     |

После заполнения всех форм ваш аккаунт будет автоматически отправлен на проверку, по результатам которой вы получите сообщение на электронную почту.

При выполнении всех требований и успешной проверке, вам будут активированы базовые способы оплаты: Платёжные терминалы, Салоны связи, Банковские сервисы и Монета.Ру.

Остальные способы оплаты будут подключены после согласования с провайдерами соответствующих сервисов.

3. В разделе «Мой счет» – «Управление счетами» создайте расширенный счет и произведите его настройку, нажав на «Редактировать счет».

| «Псевдоним»                            | Укажите в формате:<br>Юридическое название/адрес сайта                                                            |
|----------------------------------------|----------------------------------------------------------------------------------------------------|
|                                        | Нет                                                                                                    |
| «Тестовый режим»                       | Если выбрать «Да», то происходит переход в<br>режим тестирования и деньги не списываются со<br>счета плательщика. |
| «Check URL»                            | Заполнять не нужно.                                                                                               |
| «Pav URL»                              | <u>http://имя_вашего_сайта/checkout/PayAnyWa</u><br><u>y/postback.php</u>                                         |
|                                        | <b>Внимание!</b> Для кириллического домена Pay URL<br>должен быть указан в кодировке <u>Punycode</u> .            |
| «HTTP метод»                           | GET                                                                                                    |
| «Проверить Check/Pay URL»              | Нет                                                                                                    |
| «Код проверки целостности данных»      | Произвольный набор символов.                                                                                      |
| «Подпись формы оплаты обязательна»     | Да                                                                                                    |
| «Можно переопределять настройки в url» | Да                                                                                                    |

| «Success URL»    | Заполнять не нужно.                                                                                                    |
|------------------|----------------------------------------------------------------------------------------------------|
| «Fail URL»       | Заполнять не нужно.                                                                                                    |
|                  | Необязательное поле.                                                                                                    |
| «InProgress URL» | URL страницы магазина, куда должен попасть<br>покупатель после успешного запроса на авторизацию<br>средств, до подтверждения списания и зачисления<br>средств. Поддерживается ограниченным количеством<br>методов оплаты. Переход пользователя произойдет<br>независимо от получения магазином средств и отчета о<br>проведенной оплате. |
|                  | Необязательное поле.                                                                                                    |
| «Return URL»     | URL страницы магазина, куда должен вернуться<br>покупатель при добровольном отказе от оплаты.<br>Отчет об оплате в этом случае магазину не<br>отсылается.                                                                                                    |

#### Расширенный счет:

| monetaru                              | Мой счет Операции<br>История платежей Персональ | Рабочий кабинет<br>ные данные Управление счетами Безопасность Структура |
|---------------------------------------|-------------------------------------------------|-------------------------------------------------------------------------|
| Счета                                 | Управление счеп                                 | пами                                                                    |
| Расширенные счета 🧿                   | (0,00)                                          | <b>Р) 🏲</b> Основной счет                                               |
| Номер счета Баланс<br>12345678 0,00 ₽ | Баланс                                          | 0,00 P                                                                  |
| Просмотр                              | Псевдоним                                       | нет данных                                                              |
|                                       | Тип счета                                       | Расширенный счет                                                        |
|                                       | Состояние                                       | Активный                                                                |
|                                       | Пароль                                          | Статический ( <u>Изменить платежный пароль   Изменить тип</u> )         |
|                                       | Внутрибанковский счет для<br>списания           | 3123312331233123                                                        |
|                                       | Внутрибанковский счет для пополнения            | 3123312331233123                                                        |
|                                       |                                                 | Редактировать счет                                                      |
|                                       |                                                 | Заблокировать счет 🕐                                                    |

Пример настройки расширенного счета:

| <u>Счета</u><br>Расширенные счета 💿                                                   | Редактиров                                 | ание счета                                          |
|---------------------------------------------------------------------------------------|--------------------------------------------|-----------------------------------------------------|
| Основной счет           Номер счетва         Баланс           12345678         0.00 P | 12345678                                   | (0,00 🗗 🏲 Основной счет                             |
| Просмотр                                                                              | Тип счета<br>Тип валюты                    | Расширенный счет<br>Р                               |
|                                                                                       | Псевдоним                                  | ООО "Название фирмы" / site.ru                      |
|                                                                                       | Настройки для М                            | Noneta-Assistant                                    |
|                                                                                       | Тип интерфейса                             | MONETA Assistant ( <u>MONETA Assistant.ru.pdf</u> ) |
|                                                                                       | Тестовый режим                             | Нет 🔹 🔍                                             |
|                                                                                       | Check URL                                  | •                                                   |
|                                                                                       | Pay URL                                    | http://имя_вашего_сайта/checkout/PayAnyWay/postl ●  |
|                                                                                       | НТТР метод                                 | GET 🔹 🔍                                             |
|                                                                                       | Проверить<br>Check/Pay URL                 | Нет                                                 |
|                                                                                       | Код проверки<br>целостности<br>данных      | Xo2ubFkyIZXWN6d                                     |
|                                                                                       | Подпись формы<br>оплаты<br>обязательна     | Да 🔹                                                |
|                                                                                       | Можно<br>переопределять<br>настройки в url | Да 🔹                                                |

## Установка и настройка модуля оплаты

- 1. <u>Скачайте архив модуля</u> и распакуйте его. Скопируйте каталог PayAnyWay в каталог checkout и импортируйте файл install.sql в базу данных сайта.
- 2. В панели управления сайтом перейдите раздел «Configuration» «Payment Gateways» и выберите «PayAnyWay».

| Referrals Activity Scheduler | Virtual Card Services |  |
|------------------------------|-----------------------|--|
| 🤝 SiteMap                    | ICEPAY                |  |
| Configuration                | Moneybookers          |  |
| 🌽 Global Configuration       | PayAnyWay             |  |
| Languages                    |                       |  |
| Template/Index Page          |                       |  |
| 📾 Site Caching               | Currancy sign:        |  |
| 🐉 Profile Fields             |                       |  |
| 👳 Forum                      |                       |  |
| Classifieds                  |                       |  |
| 🝰 Groups                     |                       |  |
| 🚡 Site Features              |                       |  |
| 뤒 Memberships                |                       |  |
| 뤥 User Credits               |                       |  |
| 逼 Payment Gateways \prec     | — 1                   |  |
| 👍 Navigation                 | •                     |  |
| 📕 Video                      |                       |  |

3. Отредактируйте настройки способа оплаты, указав соответствующие значения:

| «Status»                              | Нажать кнопку «Activate»                                                          |
|---------------------------------------|-----------------------------------------------------------------------------------|
| «Otatus»                              | (надпись на кнопке изменится на «Disable»)                                        |
| «Currency»                            | RUB                                                                               |
| «Account number»                      | Укажите номер расширенного счета в<br>платежной системе PayAnyWay<br>(Moneta.ru). |
|                                       | См. п.3 «Регистрация в РауАпуWay»                                                 |
| «Code of data integrity verification» | Код проверки целостности данных,<br>указанный в настройках расширенного<br>счета. |
|                                       | См. п.3 «Регистрация в РауАпуWay»                                                 |
| «Test mode»                           | Галочку не ставить                                                                |

Нажмите «Save»

Пример настройки способа оплаты РауАпуWay:

| Configuration                                                          |                     |                         |                                     |                 |
|------------------------------------------------------------------------|---------------------|-------------------------|-------------------------------------|-----------------|
| Clabel Configuration                                                   | PayAnyWay           |                         |                                     |                 |
| Global Configuration     Goldan Configuration     Goldan Configuration | Status              | Disable                 | Account number                      | 12345678        |
| Template/Index Page                                                    | Label               | Devidential             |                                     |                 |
| Site Caching                                                           | Label               | PayAnyway               | Code of data integrity verification | Xo2ubFkyIZXWN6d |
| 🐉 Profile Fields                                                       | Recurring           | not<br>available        | Test mode                           |                 |
| 🖓 Forum                                                                | payments            |                         |                                     |                 |
| Classifieds                                                            | Currency            | RUB 🔻                   |                                     |                 |
| 🝰 Groups                                                               | icon on subscribe p | icon on subscribe page: |                                     |                 |
| Gite Features                                                          |                     |                         |                                     |                 |
| 🔬 Memberships                                                          |                     |                         |                                     |                 |
| 🕕 User Credits                                                         | Выберите файл Ф     | айл не выбран           |                                     |                 |
| 🖥 Payment Gateways                                                     |                     |                         |                                     |                 |
| 🖡 Navigation                                                           |                     |                         | Save                                |                 |
| Video                                                                  |                     |                         |                                     |                 |
| 📺 Chat                                                                 |                     |                         |                                     |                 |
| Registration/Invitation                                                |                     |                         |                                     |                 |

Модуль настроен, приятных платежей!

Не забудьте прислать подписанное Заявление о присоединении к оферте, которое вы можете скачать в <u>Личном кабинете</u>.

## Примечание

Включенные для Вашего счета способы оплаты вы можете увидеть в своем <u>Личном</u> Кабинете.

При переходе по ссылке, выходит окно, в котором необходимо вписать произвольную сумму (100 или 1000), нажать «Показать». Появятся актуальные способы оплаты, которые в настоящий момент подключены для вашего счета.

Попытка оплатить неактивным способом оплаты завершится сообщением об ошибке: «Нет доступных способов оплаты».